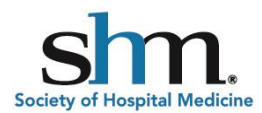

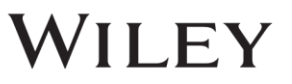

# SHM Member Direct Print on Demand: JHM

#### New For 2022!

The *Journal of Hospital Medicine* has moved online only for 2022, but SHM members have the option to purchase a print subscription through Wiley's Print on Demand Option. This option is available through *JHM's* printer, Sheridan Press.

SHM members receive a full year's subscription for \$135.22 (US and Canada), 85% off list price but must use a special discount code as seen in the self-service ordering instructions below.

For assistance or questions, please contact Sheridan Print on Demand Customer Service at: <u>sheridan.pod@sheridan.com</u>

#### STEP 1: Visit the Sheridan webstore.

Navigate to: <u>https://ondemand.sheridan.com/pages/wiley-home</u>. Use the search box or scroll down the alphabetical list to find *JHM*.

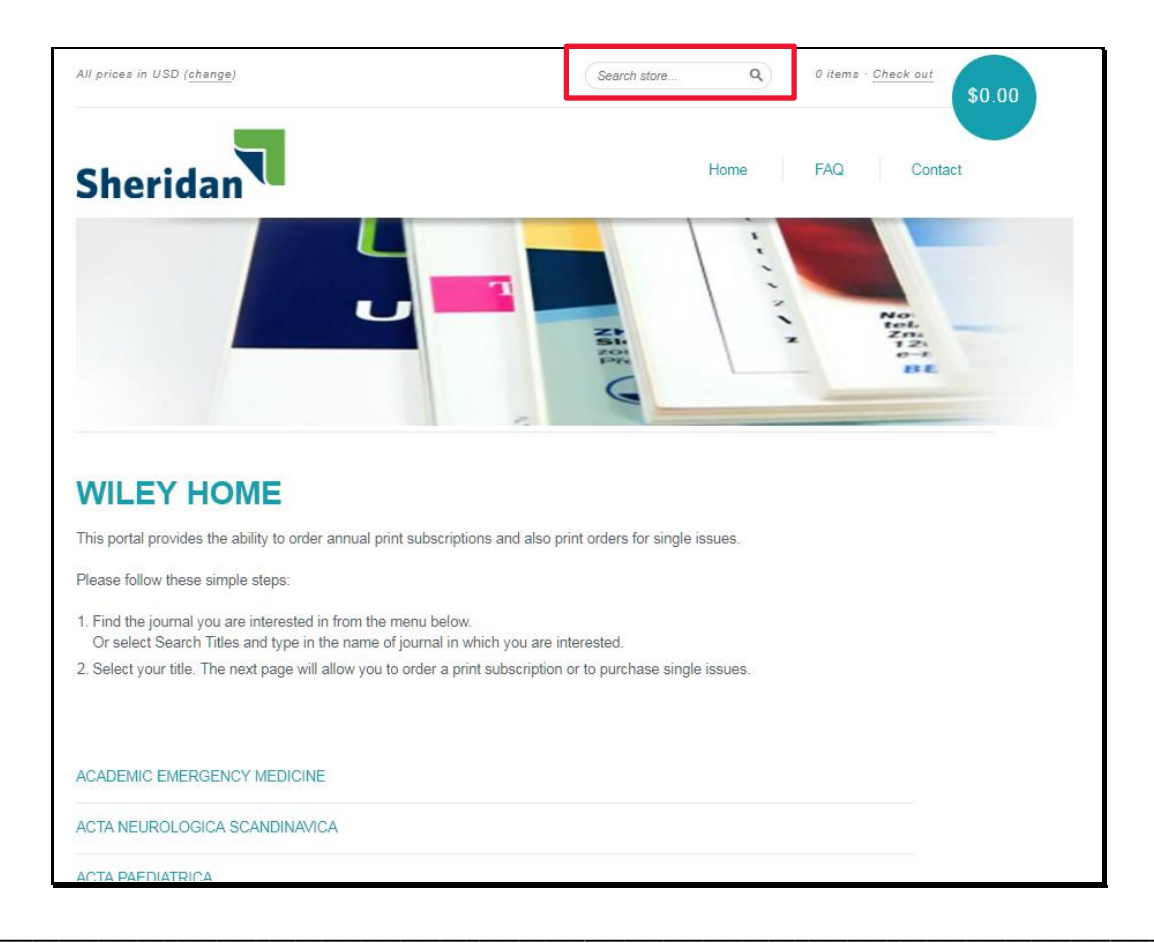

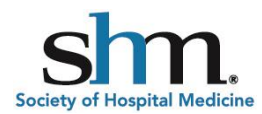

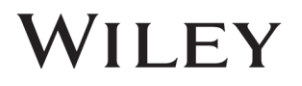

#### **STEP 2: Specify purchase type.**

Once you've selected *JHM*, choose annual print subscription as your purchase type. Click the "Details" button next to the item you wish to purchase. Single issues are also available for purchase but are not discounted.

**The prices displayed on this screen are the list prices** - the Member Direct discounted price is visible later in the process after the discount code has been applied. Member Direct discounts are for members and other designated society-related individuals only. Do not share the discount code with others.

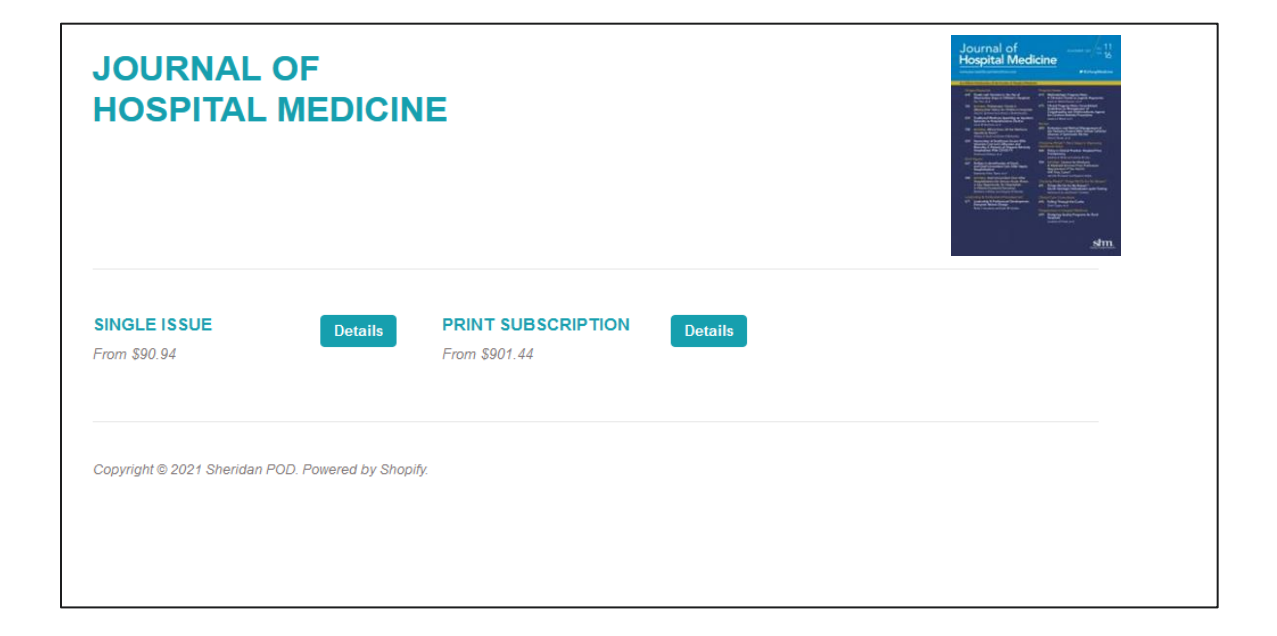

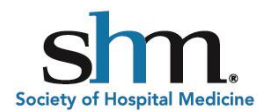

## **STEP 3: Specify purchase details.**

Once the desired purchase option has been selected, choose the appropriate location, volume year and quantity. Then click "Add to Cart".

| PRINT SUBSCRIPTION<br>All subscriptions follow a calendar year basis a<br>which start with the current year will receive al<br>published). Print subscriptions which start nex<br>subscriptions will extend your current expiration | and run January to December of a given year. New print subscriptions<br>I of this year's issues (including all those which have already been<br>t year will begin with the first issue published next year. Renewal<br>n date by one calendar year. | <ul> <li>Benefician et al.</li> <li>Benefician et al.</li> </ul> |
|----------------------------------------------------------------------------------------------------|----------------------------------------------------------------------------------------------------|----------------------------------------------------------------------------------------------------|
| Location VSA ~                                                                                                    |                                                                                                    | \$901.44                                                                                                    |
| Year 2022 ~                                                                                                    |                                                                                                    | Add to Cart                                                                                                    |
| Quantity                                                                                                    |                                                                                                    |                                                                                                    |

#### **STEP 4: Review cart.**

Review your cart for accuracy. You can change quantities or delete items from the cart. Click "Update cart" if changes are made, otherwise click "Checkout".

| CART                                                                                                    |                                              |                                       |
|----------------------------------------------------------------------------------------------------|----------------------------------------------|---------------------------------------|
| International of the second of the second of | JOURNAL OF HOSPITAL<br>MEDICINE - USA / 2022 | \$901.44 (each) 1 🗘 <b>\$901.44 X</b> |
| Additional comments                                                                                                    |                                              | <b>SUBTOTAL</b> \$901.44              |
|                                                                                                    |                                              | Update cart or Check out              |
|                                                                                                    | li.                                          |                                       |

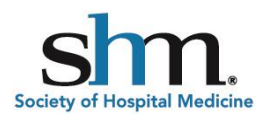

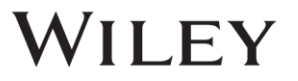

## STEP 5: Provide shipping information and discount code.

On the checkout screen, provide the necessary contact and shipping information. On the right side of the screen, enter this SHM Member Direct discount code: **TMY3XDQGX4QG** 

and click "Apply". Once the discount code has been applied, the cart total will update. Click "Continue to shipping method."

| Cart > Information > Payment Ex   | oress checkout |               | IRNAL OF HOSPITAL MEDICINE<br>/2022<br>IMY3XDQGX4QG (-\$766.22) | <u>\$901.44</u><br>135.22 |
|-----------------------------------|----------------|---------------|-----------------------------------------------------------------|---------------------------|
|                                   | OR             | Discount code | App                                                             | ply                       |
| Contact information               |                | TMY3XDQ       | SX4QG ×                                                         |                           |
| Email                             |                | Subtotal      | S                                                               | 135.22                    |
| Billing address                   |                | Total         | USD \$13                                                        | 5.22                      |
| First name (optional)             | Last name      |               |                                                                 |                           |
| Company (optional)                |                |               |                                                                 |                           |
| Address                           |                |               |                                                                 |                           |
| Apartment, suite, etc. (optional) |                |               |                                                                 |                           |
| City                              |                |               |                                                                 |                           |

## **STEP 6: Confirm shipping type.**

On the shipping method screen, select free Standard Shipping and click "Continue to payment method".

| Shipping method                  |                            |
|----------------------------------|----------------------------|
| • Standard Shipping              | Free                       |
| < Return to customer information | Continue to payment method |
|                                  |                            |

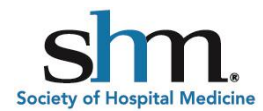

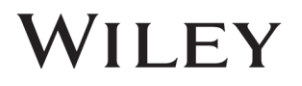

# STEP 7: Complete order.

On the payment screen, enter your credit card information and indicate the same or a different billing address. You may also choose to save your information for future transactions. Click "Complete order".

| redit card                              | VISA      | D 20030  | and more |
|-----------------------------------------|-----------|----------|----------|
| Card number                             |           |          |          |
| Cardholder name                         | MM / YY   | cw       | Ø        |
| ing address<br>Same as shipping address |           |          |          |
| Use a different billing address         |           |          |          |
| First name (optional)                   | Last name |          |          |
| Company (optional)                      |           |          |          |
| Address                                 |           |          |          |
| Apartment, suite, etc. (optional)       |           |          |          |
| City                                    |           |          |          |
| Country<br>United States                | York      | ZIP code |          |
| Phone (optional)                        |           |          |          |
| nember me                               |           |          |          |
|                                         |           |          |          |